◆如何使用電子票(例)

※需要使用平板或手機等行動裝置。

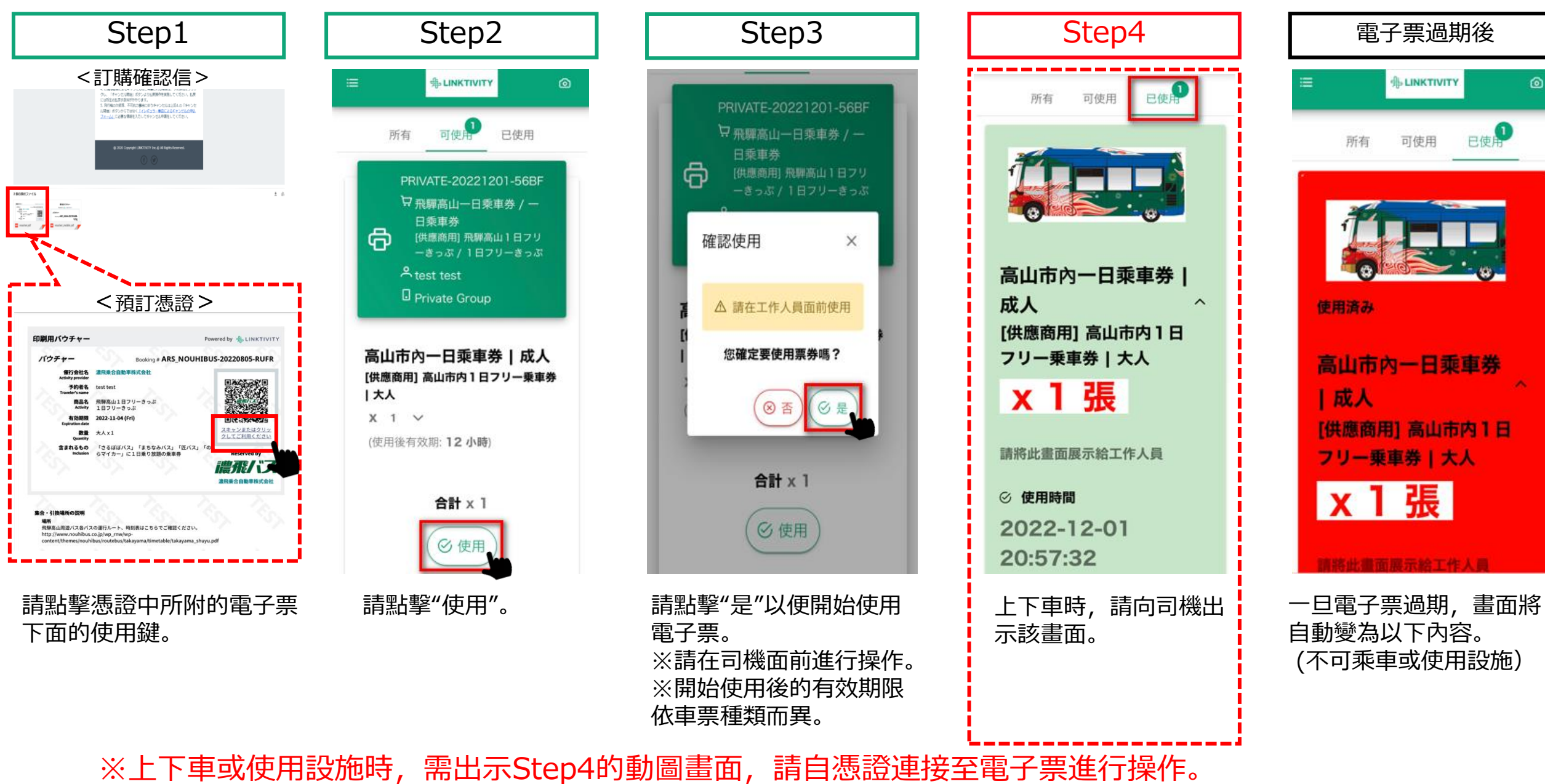

請注意:畫面截圖或列印出的紙本票券皆不可使用。